# [1] CSVファイルの取得

# ①ここをクリック

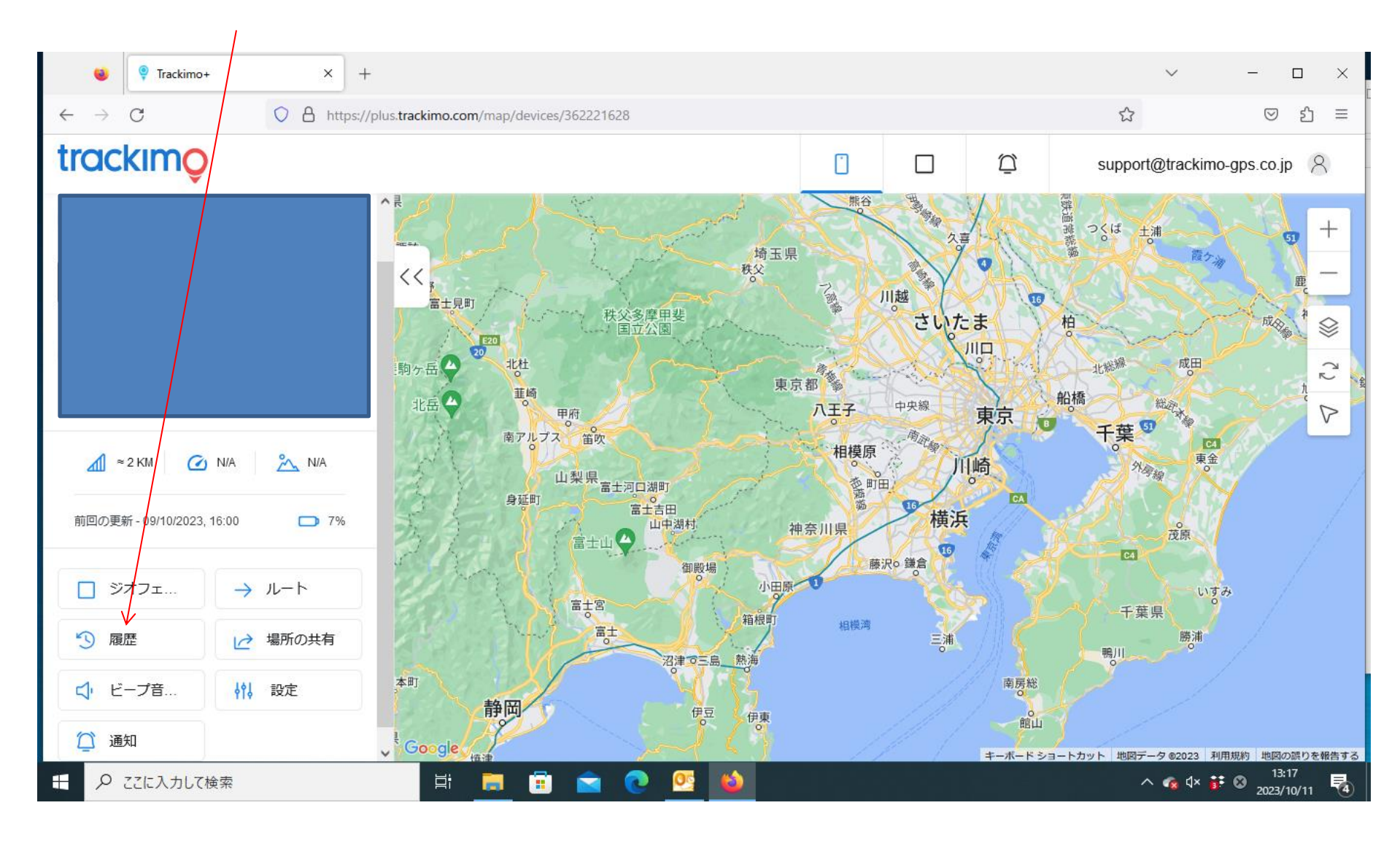

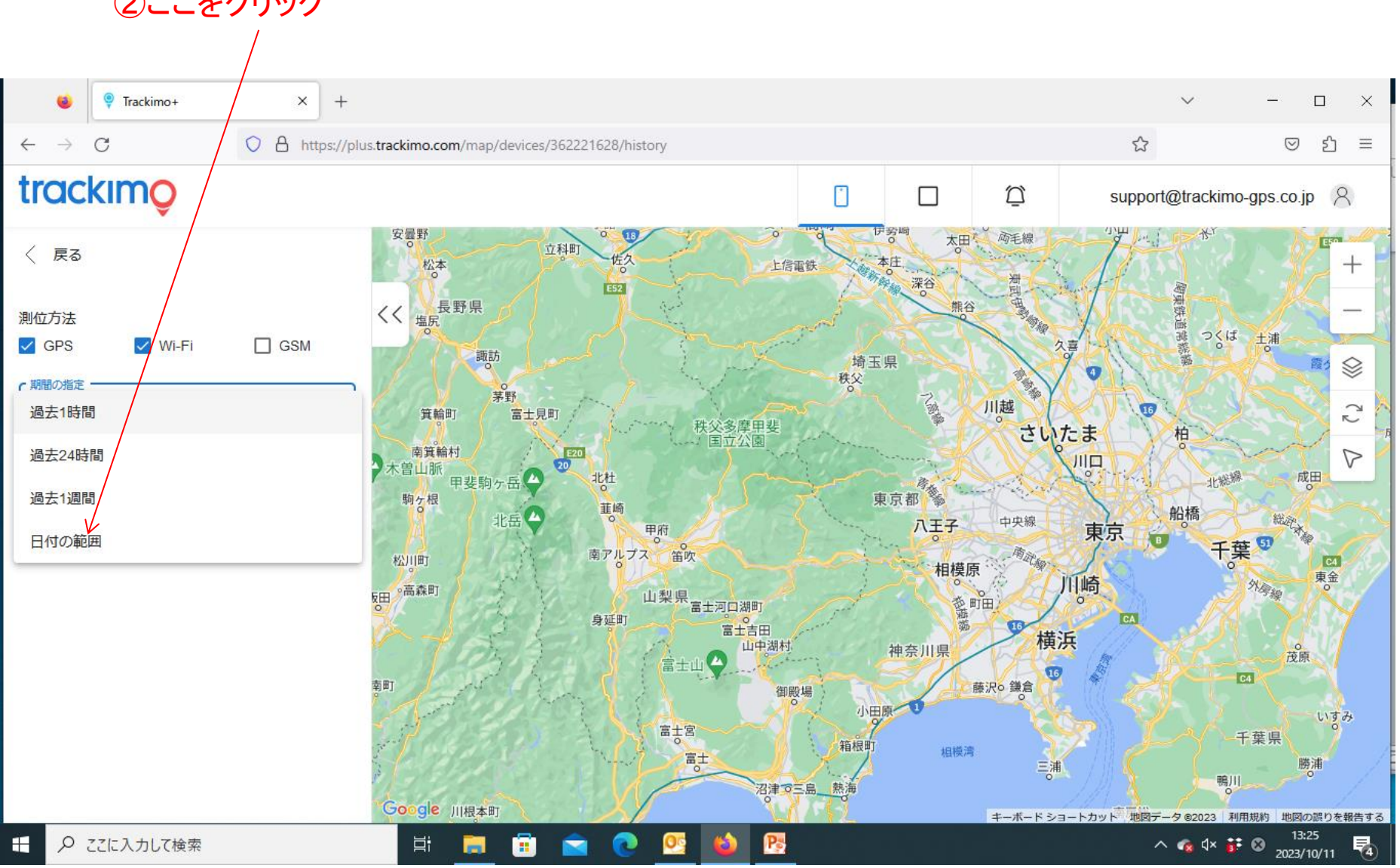

# ②ここをクリック

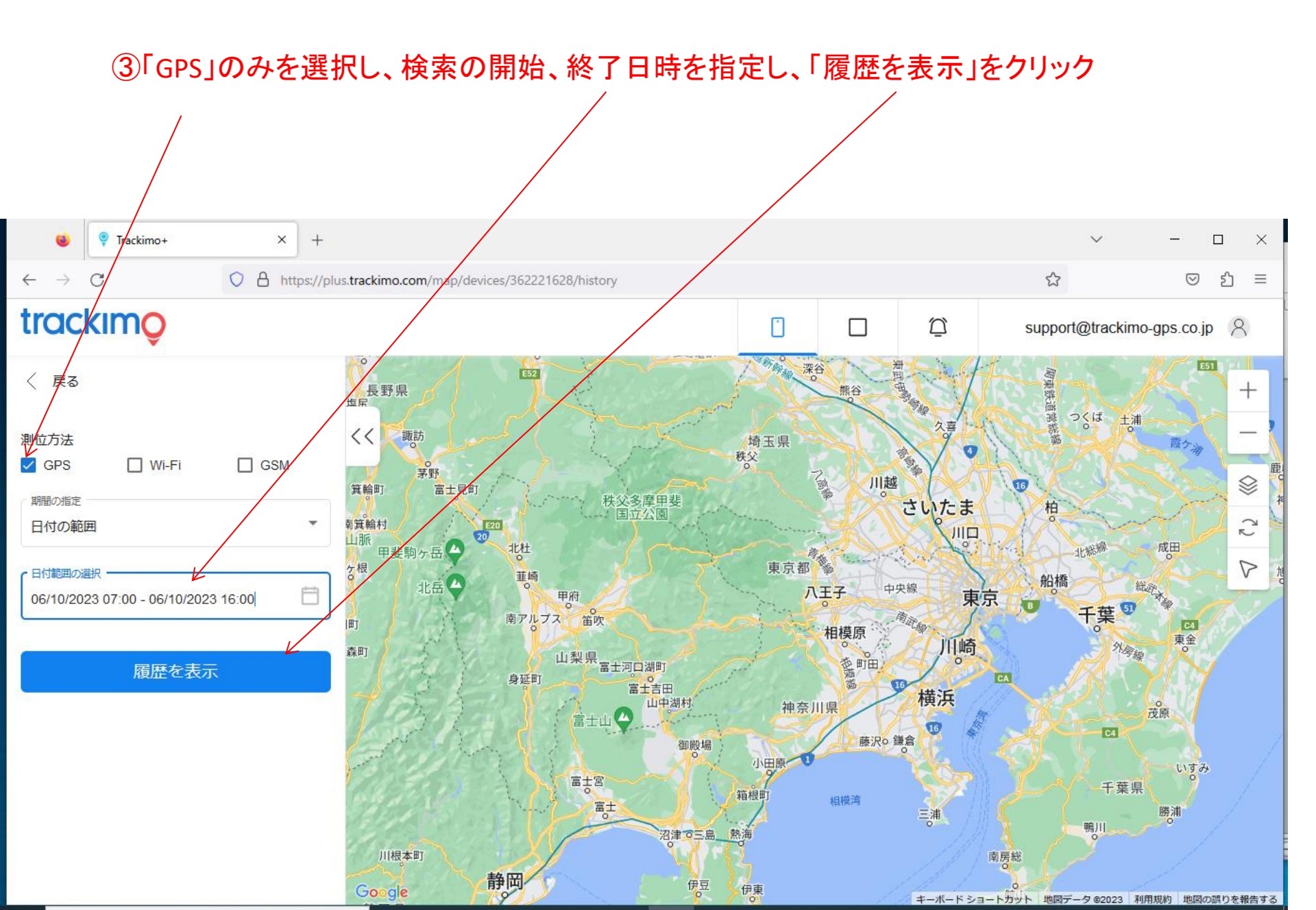

### ④ここをクリック

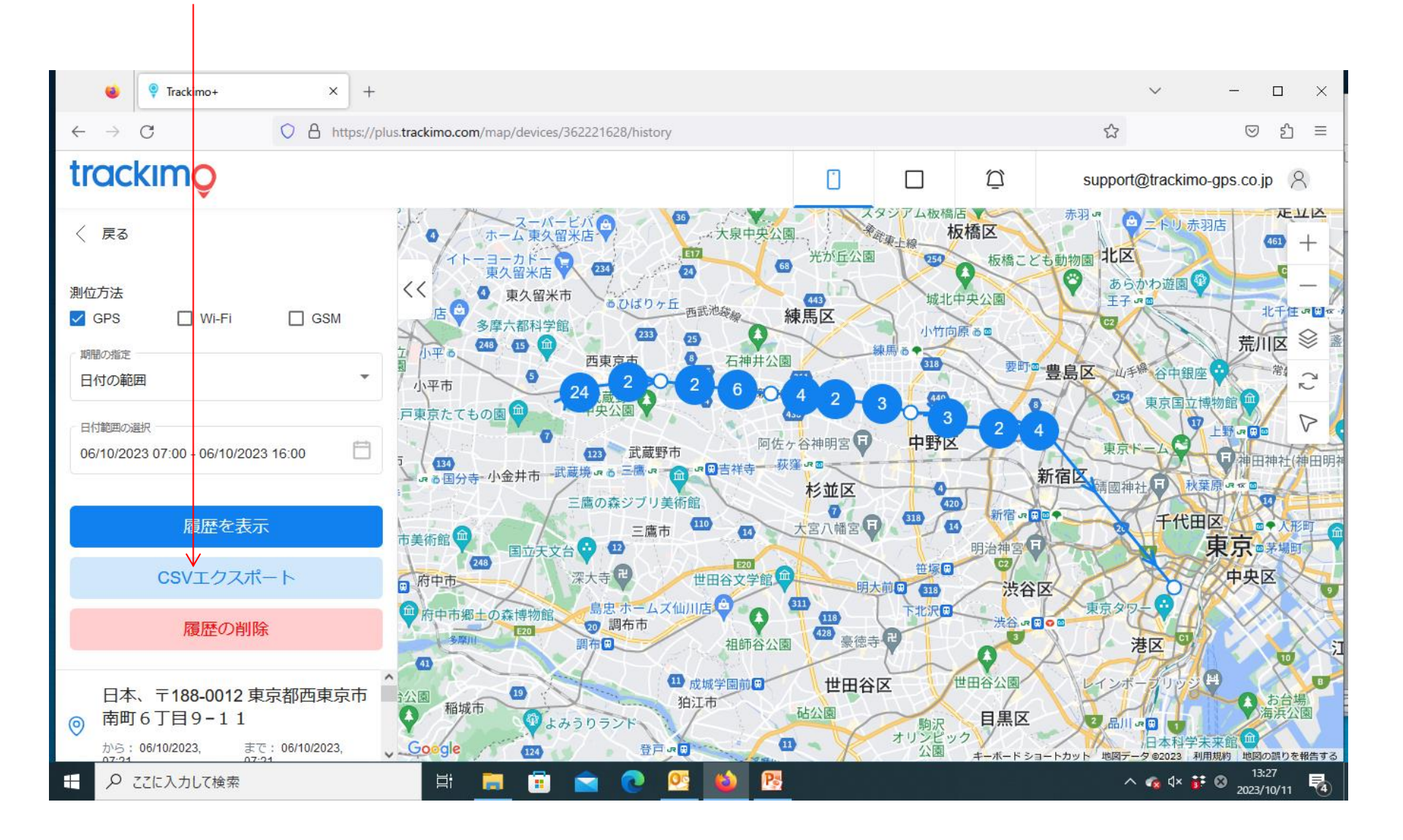

#### ⑤CSVファイルの文字化けを修正

|                          |              | 🎈 Traci               | kimo+                 |          | × +                                                                                                    |                      |              |                 |                                      |             |                            |                                          |                    |                  |                          |                 |       |               | $\sim$  |              | -                       |                  | ×        |
|--------------------------|--------------|-----------------------|-----------------------|----------|----------------------------------------------------------------------------------------------------|----------------------|--------------|-----------------|--------------------------------------|-------------|----------------------------|------------------------------------------|--------------------|------------------|--------------------------|-----------------|-------|---------------|---------|--------------|-------------------------|------------------|----------|
| $\leftarrow \rightarrow$ | >            | 🗶   🖵 -               | n - 10 -              |          |                                                                                                    |                      |              |                 |                                      | export(537) | .csv - Mici                | osoft Excel                              |                    |                  |                          |                 |       |               |         |              | _                       |                  | ×        |
|                          | _            | ファイル                  | ホーム                   | 挿入       | ページ レイアウ                                                                                                    | ト 数式                 | データ          | 校閲 表示           | 、 開発                                 |             |                            |                                          |                    |                  |                          |                 |       |               |         |              | ۵ (                     | 3 -              | er XX    |
| tra                      | C            | Ê                     | м<br>м м з<br>Пат     | S Pゴシック  | - 1                                                                                                    | 1 · A                | ≡ <b>≡</b>   | ]≡ ॐ∵           | 富折り返し                                | て全体を表示      | する 標準                      |                                          | Ŧ                  | <u>≤₹</u>        |                          |                 | ÷     | *             |         | Σ · Α        |                         | ħ                |          |
| 〈戻                       | 3            | 貼り付け<br>マ<br>クリップボー   | - <b>™</b> - <b>™</b> | ΙŪ·      | <ul> <li>・</li> <li>・</li></ul> | · <u>A</u> · ] #     | * <b>E</b> E | ■律律             | <ul> <li>セルを結</li> <li>配置</li> </ul> | 皆合して中央揃     | रे∗ 🛒 र<br>छ               | % , .<br>数値                              | .0 .00<br>00 →.0   | 条件付き テ<br>書式 ▼ 🕴 | ーブルとして<br>書式設定 ▼<br>スタイル | こ セルの<br>スタイル ▼ | 挿入    | 削除<br>•<br>セル | 書式      | 並べ<br>@▼ フィル | 替えと 椅<br> ター ▼ 逞<br> 編集 | ¢索と<br>崔択 ▼      |          |
|                          |              | A1 <b>√</b> 爲·莉·,譎る俣" |                       |          |                                                                                                    |                      |              |                 |                                      |             |                            |                                          |                    |                  | ~                        |                 |       |               |         |              |                         |                  |          |
| 測位方法                     | £            |                       |                       |          |                                                                                                    |                      |              |                 |                                      |             |                            |                                          |                    |                  |                          |                 |       |               |         |              |                         |                  | \$       |
| GPS                      | s            | 4 500                 | A international       | B        | C                                                                                                    | D<br>Martin Harrison | E 🕬 💳 . 🕬    | F               | G                                    | Н           | I                          | J                                        |                    | K                | L                        | M               |       | Ν             | 0       | F            | D                       | Q                | <b>A</b> |
|                          | _            | 1 話:                  | · 利 . 調査1<br>/10/202  | 叩り勝7<br> | Ψ1/1倍コフ<br>35 72471                                                                                                    | 貂P奄有娟<br>1395304     | 綱古ヤ綱・<br>mc  | 「「網工和门/経営ツ<br>1 |                                      | https://ms  | re ano ale                 | com/mane                                 | 20=35.7            | 2470665          | 139 530                  | 40123           |       |               |         |              |                         |                  |          |
| 「期間の措                    | 諚            | 3 06,                 | /10/202               | 7:21:40  | 35.72472                                                                                                    | 139.5304             | gpe<br>gpe   | 1               | 71                                   | https://ma  | ips.google.<br>ips.google. | com/maps                                 | ?o=35.7            | 2470000          | 9.530415                 | 40123           |       |               |         |              |                         |                  |          |
| 日付の                      | 節            | 4 06,                 | /10/202               | 9:35:23  | 35.72473                                                                                                    | 139.5306             | gps          | 0               | 93                                   | https://ma  | ps.google.                 | com/maps                                 | ?q=35.7            | 2472811          | ,139.530                 | 59435           |       |               |         |              |                         |                  | _        |
|                          | 7461         | 5 06,                 | /10/202               | 10:18:38 | 35.72476                                                                                                    | 139.5306             | gps          | 0               | 99                                   | https://ma  | ps.google.                 | com/maps                                 | ?o=35.7            | 24755,10         | 39.53063                 | 2               |       |               |         |              |                         |                  | =        |
|                          |              | 6 06,                 | /10/202               | 10:30:12 | 35.72473                                                                                                    | 139.5306             | gps          | 1               | 98                                   | https://ma  | ps.google.                 | com/maps                                 | ?q=35.7            | 2472811          | ,139.530                 | 55144           |       |               |         |              |                         |                  |          |
| 日付範囲                     | 国の通          | 7 06,                 | /10/202               | 10:30:14 | 35.72473                                                                                                    | 139.5306             | gps          | 1               | 98                                   | https://ma  | ps.google.                 | com/maps                                 | ?q=35.7            | 2473,139         | 9.53056                  |                 |       |               |         |              |                         |                  |          |
| 06/10                    | /20:         | 8 06,                 | /10/202               | 10:36:29 | 35.72456                                                                                                    | 139.5306             | gps          | 0               | 98                                   | https://ma  | ips.google.                | com/maps                                 | ?q=35.7            | 24563,13         | 39.53063                 | 2               |       |               |         |              |                         |                  |          |
|                          |              | 9 06,                 | /10/202               | 12:17:18 | 35.7249                                                                                                    | 139.5307             | gps          | 1               | 97                                   | https://ma  | ips.google.                | com/maps                                 | ?q=35.7            | 2489977          | ,139.530                 | 7231            |       |               |         |              |                         |                  |          |
|                          |              | 10 06,                | /10/202               | 12:34:58 | 35./2481                                                                                                    | 139.5313             | gps          | 4               | 97                                   | https://ma  | ps.google                  | com/maps<br>/                            | ?q=35./<br>0=05.7  | 2481394          | ,139.531                 | 25954           |       |               |         |              |                         |                  |          |
|                          |              | 12 06                 | /10/202               | 12:30:02 | 35.72449                                                                                                    | 139.5313             | gps          | 12              | 97                                   | https://ma  | ips.google.                | com/maps<br>/maps                        | 20−35./<br>20−35.7 | 2449208          | 139.531<br>190.599       | 30240           |       |               |         |              |                         |                  |          |
|                          |              | 13 06                 | /10/202               | 12:30:55 | 35.72510                                                                                                    | 139.5332             | gps<br>gps   | 17              | 97<br>QA                             | https://ma  | ips.google.<br>ve ano ale  | com/maps                                 | 2a⊂35.7            | 2010727          | 139.555                  | 21219<br>82152  |       |               |         |              |                         |                  |          |
|                          |              | 14 06                 | /10/202               | 12:38:54 | 35 72627                                                                                                    | 139 5376             | gpo<br>ane   | 16              | 96                                   | https://ms  | ips.google.<br>ine ann ale | com/maps                                 | :u=35.7<br>2a⊂35.7 | 2627306          | 139 537                  | 61101           |       |               |         |              |                         |                  |          |
|                          |              | 15 06.                | /10/202               | 12:39:54 | 35 72651                                                                                                    | 139 5382             | gns          | 0               | 96                                   | https://ma  | ins gningle.               | com/maps                                 | 2o∈35.7            | 265091 1         | 39 5381                  | 6891            |       |               |         |              |                         |                  |          |
|                          |              | 16 06,                | /10/202               | 12:40:54 | 35,72649                                                                                                    | 139.5383             | gps          | Ő               | 96                                   | https://ma  | ps.google.                 | com/maps                                 | ?a=35.7            | 2648764          | 139.538                  | 25474           |       |               |         |              |                         |                  |          |
|                          |              | 17 06,                | /10/202               | 12:41:55 | 35.72649                                                                                                    | 139.5383             | gps          | 0               | 96                                   | https://ma  | ps.google.                 | com/maps                                 | ?q=35.7            | 2648764          | ,139.538                 | 25474           |       |               |         |              |                         |                  |          |
|                          |              | 18 06,                | /10/202               | 12:42:56 | 35.72649                                                                                                    | 139.5383             | gps          | 0               | 96                                   | https://ma  | ps.google.                 | com/maps                                 | ?o=35.7            | 2648764          | ,139.538                 | 25474           |       |               |         |              |                         |                  |          |
|                          |              | 19 06,                | /10/202               | 12:43:56 | 35.72649                                                                                                    | 139.5383             | gps          | 0               | 96                                   | https://ma  | ps.google.                 | com/maps                                 | ?q=35.7            | 2648764          | ,139.538                 | 25474           |       |               |         |              |                         |                  |          |
|                          |              | 20 06,                | /10/202               | 12:44:56 | 35.72649                                                                                                    | 139.5383             | gps          | 0               | 96                                   | https://ma  | ps.google                  | com/maps                                 | ?q=35.7            | 2648764          | ,139.538                 | 25474           |       |               |         |              |                         |                  |          |
|                          |              | 21 06,                | /10/202               | 12:45:57 | 35.72649                                                                                                    | 139.5383             | gps          | 0               | 96                                   | https://ma  | ps.google                  | com/maps                                 | ?q=35.7            | 2648764          | ,139.538                 | 25474           |       |               |         |              |                         |                  | -        |
|                          | 1            |                       | • export(             | 537) 🦯 🔁 |                                                                                                    |                      |              |                 |                                      |             |                            |                                          |                    |                  |                          |                 |       |               |         |              |                         |                  |          |
|                          | 477)<br>5007 | 1425                  |                       |          |                                                                                                    |                      |              | 199-1           |                                      |             |                            | 10-10-10-10-10-10-10-10-10-10-10-10-10-1 |                    | ~                |                          |                 |       |               | コ世 10   | 0% —         | 0                       | CT / 5 120       | ÷ ,;;    |
| 💿 🛱                      | ιШ           | 01日                   | 9-11                  |          |                                                                                                    | Y /                  | 1            | よみう             | りランド                                 |             | 4.4                        | PULAR                                    |                    | 駒                | R F                      | 三黑区             |       | 2 品川          | J. R. 1 |              |                         |                  |          |
| か                        | 6:           | 06/10/202             | 23,                   | まで: 06/1 | 0/2023,                                                                                                    | Goo                  | le /*        | 60A             | 4                                    | B R E       | CH C                       | •                                        |                    | オリン              | ミック 🗸                    |                 |       | A             | 旧本和     | 学未来的         | Ê Î                     |                  | <u></u>  |
| 07                       | -01          |                       |                       | 07-94    |                                                                                                    | A                    |              |                 |                                      |             | - 1-2 m                    |                                          |                    | A                | - +-                     | ホードショ           | ートカット | ・地図テ          | -9 8202 | 3 利用規約       | 12-2                    | <u>誤りを報</u><br>0 | 吉する      |
| ۶ 🗄                      | C C          | こに入力                  | して検索                  |          |                                                                                                    | ļ                    | i 🥫          | <b>i i</b>      | <b>a</b> Q                           | <u>Q</u>    | <b>()</b> []               |                                          |                    |                  |                          |                 |       | '             | ^ 🝖 ଏ   | × 🎁 A        | 2023/10                 | 0/11             | 4        |

|                   | ۲        | P Trackimo+      |                        |          |                         |            |          |                                               |                              |                          |                    | 201420               |                         | ==                                      | tion of t |       |       | $\sim$   |        | _                        |               | ×              |
|-------------------|----------|------------------|------------------------|----------|-------------------------|------------|----------|-----------------------------------------------|------------------------------|--------------------------|--------------------|----------------------|-------------------------|-----------------------------------------|-----------|-------|-------|----------|--------|--------------------------|---------------|----------------|
| /                 | ~        |                  | • I= V                 | P 5 7    | * 🕐   <del>-</del>      |            |          | CSVからGoogle MAP衣示.pptX - Microsoft PowerPoint |                              |                          |                    |                      |                         |                                         |           |       |       |          |        |                          | ~             |                |
| $\leftarrow$      | 7        |                  | ·   ▼<br>  +∓ ⊐        | ~ ~ / 77 | 51 <del>%5-P</del>      |            | ***** =: | _ 887                                         | «                            | J.CSV - 141              |                    | LACEI                |                         |                                         |           |       |       |          |        | _                        | •             | - ~            |
| tr                | ad       |                  |                        |          |                         |            |          |                                               |                              |                          |                    | 1                    |                         | ~~~~~~~~~~~~~~~~~~~~~~~~~~~~~~~~~~~~~~~ |           | 교     |       |          |        |                          |               |                |
| u                 | uu       | <b>–</b> * –     | IS Pゴシック               | -        | 11 · A                  | A = =      | ≡ ≫∵     | ┣┛ 折り                                         | 返して全体を表示                     | まする 標準                   | £                  | ,                    | -                       |                                         |           | -     | ×     |          | Σ -    | Ź                        | ñ             |                |
|                   |          | 貼り付け             | B <i>I</i> <u>U</u> -  | 🏷        | - <u>A</u> - ] <u>Z</u> | • E =      |          | = セル                                          | を結合して中央捕                     | iż - 🕎                   | - %,               | 4.0 .0<br>.00 ≯.     | 8 条件付き                  | ミテーブルとして                                | こ セルの     | 挿入    | 削除    | 書式       | ±      | 並べ替えと                    | 検索と           |                |
| <                 | 戻る       | → →<br>クレップボード G |                        | フォント     |                         | 5          |          | 配器                                            |                              | 5                        | 数値                 |                      | 書式 ▼                    | 書式設定▼<br>スタイル                           | スタイル・     | *     | +71L  | *        | ~ 7    | 7イルター -<br>編年            | 選択▼           |                |
|                   |          | Q5               | •                      | fx       |                         |            |          | HULLA                                         |                              |                          | SCALE.             |                      |                         | 777177                                  |           |       |       |          |        | 11 Martine               |               | ^              |
| 測石                | 方法       |                  |                        |          | -                       |            |          |                                               |                              |                          |                    |                      |                         |                                         |           |       |       |          |        |                          |               | \$             |
|                   | 000      | A                | В                      | С        | D                       | E          | F        | G                                             | Н                            | I                        |                    | J                    | К                       | L                                       | M         |       | Ν     | 0        |        | Ρ                        | Q             |                |
| $\checkmark$      | GPS      | 1 日付             | 時刻                     | 緯度       | 経度                      | 位置情報       | 時速       | 電池残量                                          | 重 リンク                        |                          |                    |                      |                         |                                         |           |       |       |          |        |                          |               |                |
|                   | 現の指定     | 2 06/10/20       | 2 7:21:48              | 35.72471 | 139.5304                | gps        | 1        |                                               | 71 https://m                 | aps.googl                | e.com/r            | naps?q=3             | 35.724706               | 65,139.530                              | 40123     |       |       |          |        |                          |               |                |
| 241               | ALLO     | 3 06/10/20       | 2 7:21:49              | 35.72472 | 139,5304                | gps        | 1        |                                               | /1 https://m                 | aps.goog                 | e.com/r            | naps/q=a             | 35.72472,1<br>5.704700  | 39.530415                               | 50405     |       |       |          |        |                          |               |                |
| E                 | 付の範      | 4 00/10/20       | 2 9:30:23              | 35.72473 | 120,5200                | gps        | 0        |                                               | 93 nttps://m<br>00 bttps://m | aps.googi<br>aps.googi   | e.com/r            | naps/q-a             | 00.724720<br>05 704755  | 120 52062                               | 09430     |       |       |          |        |                          | <u> </u>      | =              |
|                   |          | <u> </u>         | 10.10.30               | 35.72470 | 139,5300                | gps        | 0        |                                               | 99 nups.//m<br>09 https://m  | aps.googi<br>ana aa ad   | e.com/r            | naps/q-a             | 0.724700                | ,139.03003<br>11.190.590                | EE1 4 4   |       |       |          |        |                          | <u> </u>      |                |
|                   |          | 7 06/10/20       | 2 10:30:12             | 25 70472 | 129.5300                | gps        | 1        |                                               | 90 nups.//m<br>99 https://m  | aps.googi<br>aps.googi   | e.com/r            | naps/q-a<br>naps2a=3 | 0.724720                | 11,138.530                              | 00144     |       |       |          |        |                          |               |                |
|                   | 国東国共の力速  | 9 06/10/20       | 10.30.14               | 25.72473 | 100.5000                | gps        |          |                                               | 90 nups.//m<br>00 b++mo://m  | aps.googi<br>aps.googi   | e.com/r            | naps:q-a<br>naps:q-a | )).72473,<br>)5 704563  | 100 50000                               | 0         |       |       |          |        |                          |               |                |
| 06                | 5/10/202 | B 06/10/20       | 2 10.30.29             | 25.72450 | 120,5200                | gps        | 1        |                                               | 90 nttps://m<br>07 bttps://m | aps.googi<br>ama maadi   | e.com/r            | naps:q-a<br>naps:q-a | 00.724003<br>05 704000  | ,138.53003<br>77490 590                 | 12094     |       |       |          |        |                          |               |                |
|                   |          | 10 06/10/20      | 4 12.17.10<br>10.97.50 | 25.7249  | 100.5007                | gps        | 1        |                                               | 97 https://m<br>97 https://m | aps.googi<br>aps.googi   | e.com/r            | naps/q-a<br>naps2a=3 | 00.724098<br>05 70404 9 | 77,139.930<br>07.190.591                | 25954     |       |       |          |        |                          |               |                |
|                   |          | 11 06/10/20      | 2 12.34.50             | 25 72440 | 120.5313                | gps        | 12       |                                               | 97 https://m<br>97 https://m | aps.googi<br>aps.googi   | e.com/r            | naps:u=c<br>naps:u=c | 5.724013<br>5.704400    | 09,100.001                              | 20046     |       |       |          |        |                          |               |                |
|                   |          | 12 06/10/20      | 2 12:35:52             | 35.72443 | 139,5313                | gpo<br>gpo | 12       |                                               | 97 https://m<br>97 https://m | aps.googi<br>aps.googi   | e.com/r            | naps:u=c<br>naps:u=c | 25 725157               | 00,100.001<br>07 199 599                | 21210     |       |       |          |        |                          |               |                |
|                   |          | 13 06/10/20      | 2 12:30:55             | 35.72510 | 139,5332                | gpo<br>gpo | 17       |                                               | 97 https://m<br>96 https://m | aps.googi<br>aps.googi   | e.com/r            | naps:u-c<br>naps:u-c | 5.726707                | 27,100.000<br>52139 534                 | 80150     |       |       |          |        |                          |               |                |
|                   |          | 14 06/10/20      | 2 12:37:55             | 35 72627 | 139 5376                | gpe        | 16       |                                               | 96 https://m                 | ape.googi<br>ane moori   | e.com/r<br>e.com/r | nape:q−c<br>nane?r⊂9 | 35.726279               | 02,130.004                              | 61101     |       |       |          |        |                          |               |                |
|                   |          | 15 06/10/20      | 2 12:30:54             | 35 72651 | 139,5382                | gpo<br>gpo | 10       |                                               | 96 https://m                 | aps.googi<br>ape.googi   | e.com/r            | naµo:u−u<br>nane2a⊂9 | 15.720270<br>15.726500  | 1 1 39 5381                             | 6891      |       |       |          |        |                          |               |                |
|                   |          | 16 06/10/20      | 2 12:30:54             | 35 72649 | 139 5383                | gpo<br>gpo | 0        |                                               | 96 https://m                 | aps.googi<br>ane moorti  | e.com/r            | naµs:u−c<br>nane2a⊂9 | 85 726487               | 64 139 538                              | 25474     |       |       |          |        |                          |               |                |
|                   |          | 17 06/10/20      | 2 12:40:54             | 35 72649 | 139 5383                | gpo<br>gpo | 0        |                                               | 96 https://m                 | aps.googi<br>ane moori   | e.com/r            | naps:u−c<br>nane2r⊂9 | 5 726487                | 64,139,538                              | 25474     |       |       |          |        |                          |               |                |
|                   |          | 18 06/10/20      | 2 12:41:56             | 35 72649 | 139 5383                | gpo<br>one | 0        |                                               | 96 https://m                 | aps.googi<br>ans on noti | e com/r            | naps:q−c<br>naps?q=3 | 35 726487               | 64,139,538<br>64,139,538                | 25474     |       |       |          |        |                          |               |                |
|                   |          | 19 06/10/20      | 12:43:56               | 35 72649 | 139 5383                | gpo<br>gpo | 0        |                                               | 96 https://m                 | apo.googi<br>ane mondi   | e com/r            | naps:q−c<br>nape?r⊂9 | 35 726487               | 64,139,538                              | 25474     |       |       |          |        |                          |               |                |
|                   |          | 20 06/10/20      | 12:44:56               | 35 72649 | 139 5383                | ane        | Ő        |                                               | 96 https://m                 | apo.googi<br>ane mondi   | e com/r            | napotq=c<br>nape2n⊂3 | 85 726487               | 64 1 39 5 38                            | 25474     |       |       |          |        |                          |               |                |
|                   |          | 21 06/10/20      | 12:45:57               | 35 72649 | 139 5383                | gns        | ŏ        |                                               | 96 https://m                 | ans onn ol               | e com/r            | napo:q c<br>naps?o≓9 | 35 726487               | 64 1 39 538                             | 25474     |       |       |          |        |                          |               | -              |
|                   |          |                  | t(537) / 🕅             | 00.72040 | . 00.0000               | 51-0       | · · ·    |                                               | e e meepos 7 m               | apo.googi                | 0.0011/1           |                      | 4                       | 0.,100.000                              | 20171     |       |       |          |        |                          | <u></u>       | ▶ []           |
|                   | 日本       |                  |                        |          |                         |            |          |                                               |                              |                          |                    |                      |                         |                                         |           |       |       | コ 四 10   | 00% (- | )                        |               | -+             |
| 0                 | 南町       | 6189-1           | 1                      |          | -                       |            |          | 50357                                         | 53 T /                       |                          |                    |                      |                         |                                         |           | X     |       |          |        |                          |               | - <u>-</u> - : |
| $\mathbf{\Theta}$ |          | - , - , - ,      |                        |          |                         | 1.200      | A.07     | 222r                                          | NY/C                         |                          | -                  |                      | オリ                      | アパック                                    |           |       | Cont. |          |        | T AR M                   |               |                |
|                   | から:      | 06/10/2023,      | まで: 06/1               | 0/2023,  | ~ <u>Goo</u>            | gle 🦯      | 124      |                                               | 登戸の田                         | and a star               | m.                 |                      | $\lambda T$             | 公園                                      | ボードショ     | -hayt | 地図ラ   | F-9 8202 | 23 利用規 | 現約 地図                    | の誤りを葬         | 皓する            |
|                   | ; م      | こに入力して検索         | Ę                      |          | ļ                       | i 📄        | <b>i</b> | <b>1</b>                                      | . 💽                          | 6                        | <b>P</b>           | X                    |                         |                                         |           |       |       | ^ 🝖 (    | × 👬    | あ <sup>13</sup><br>2023, | :31<br>/10/11 | <b>4</b>       |

## ⑥CSVファイルをPCに保存

# [2] CSVファイル→Google Mapに表示

①Google Mapにアクセス (<u>https://www.google.co.jp/maps/</u>) し、ログイン

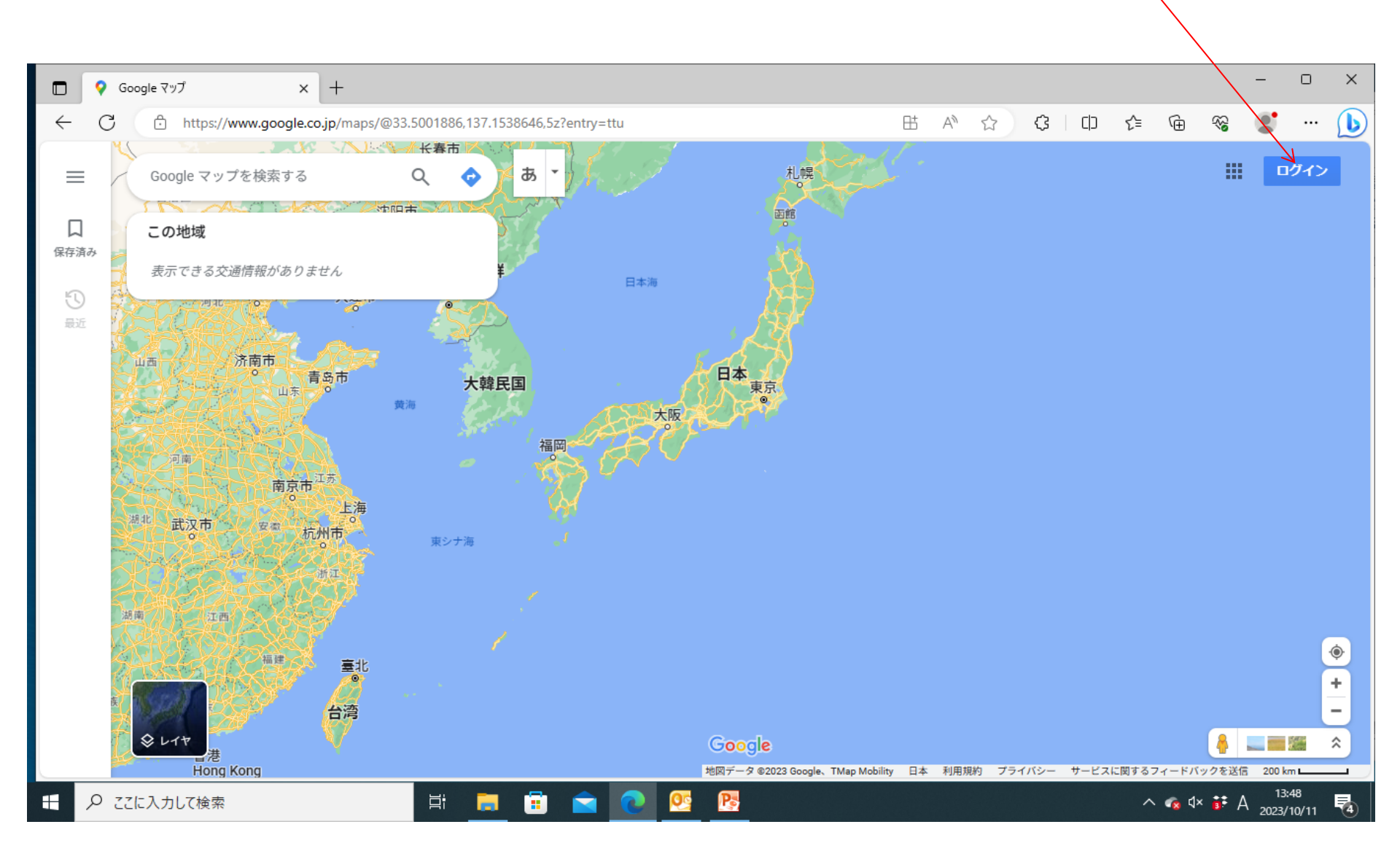

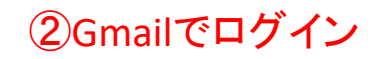

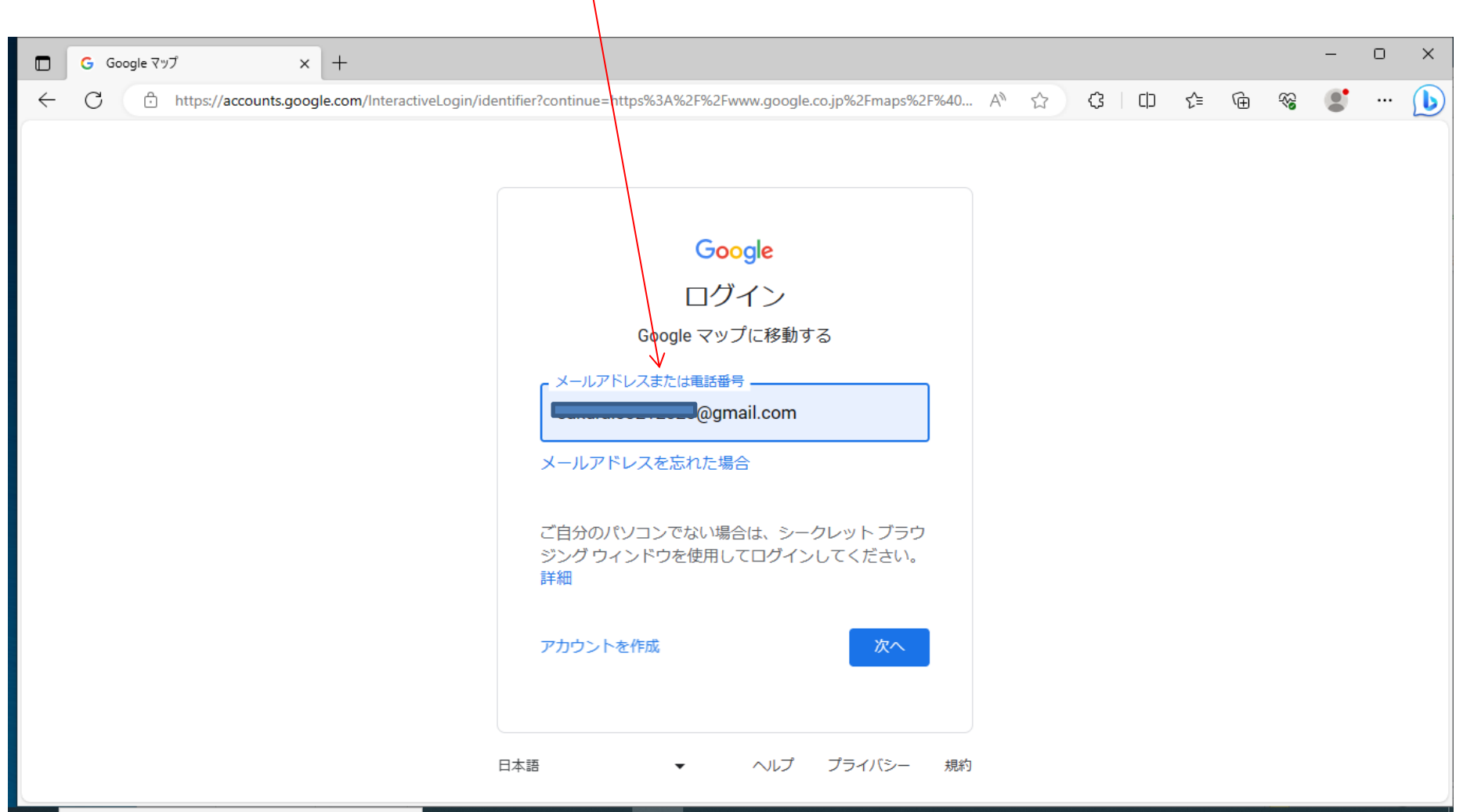

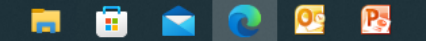

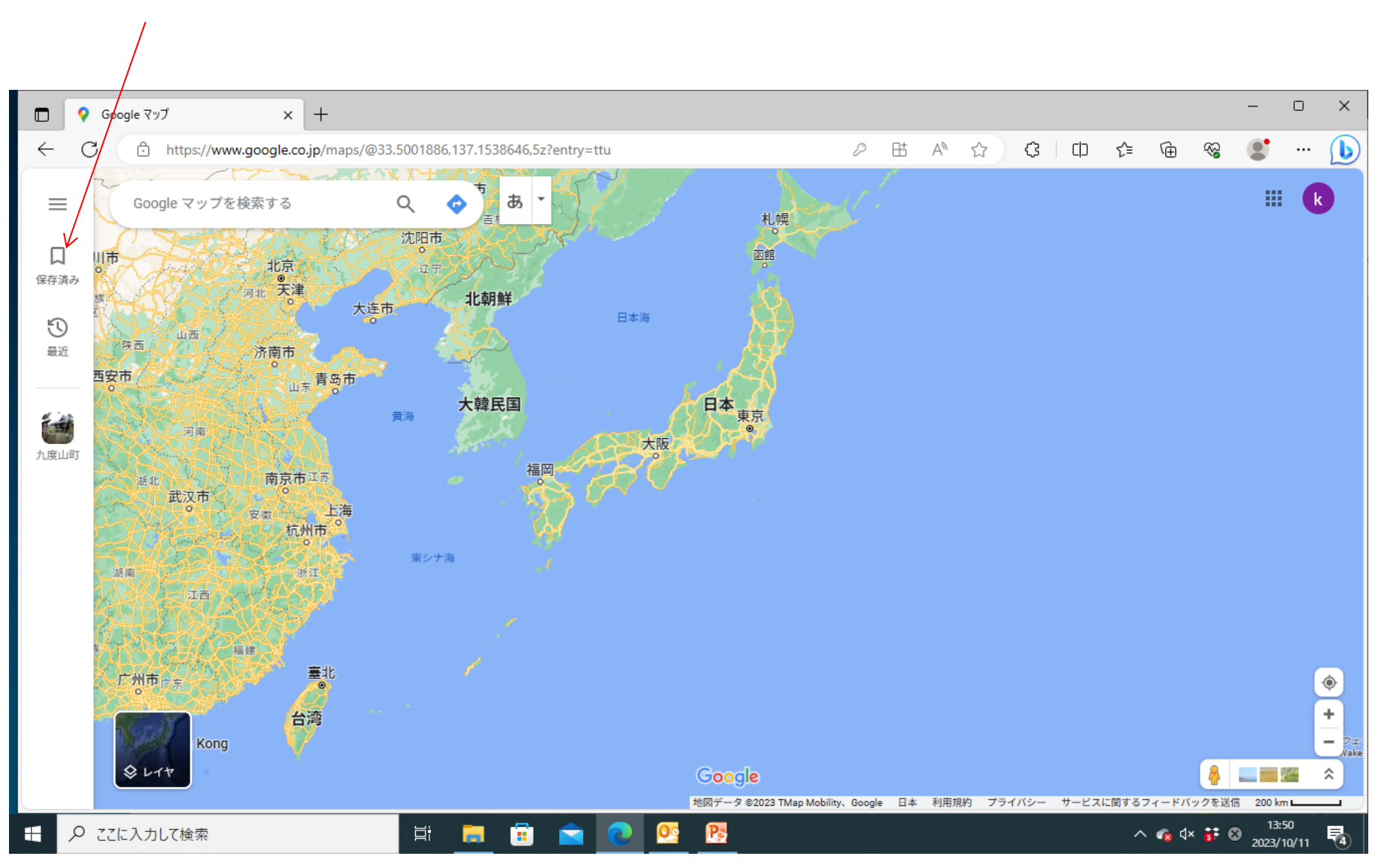

#### ③ここをクリック

④ここをクリック

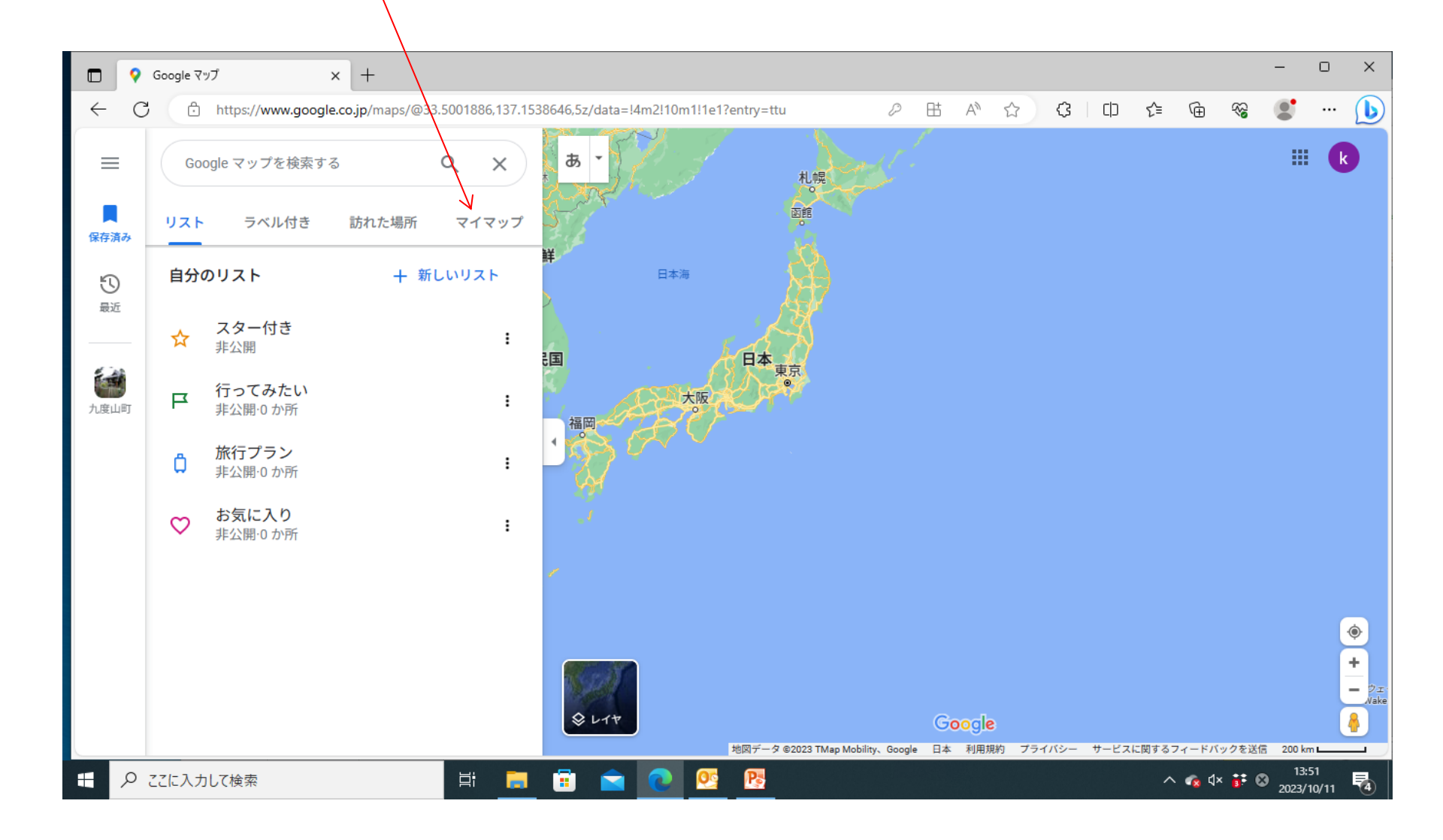

#### ⑤ここをクリック

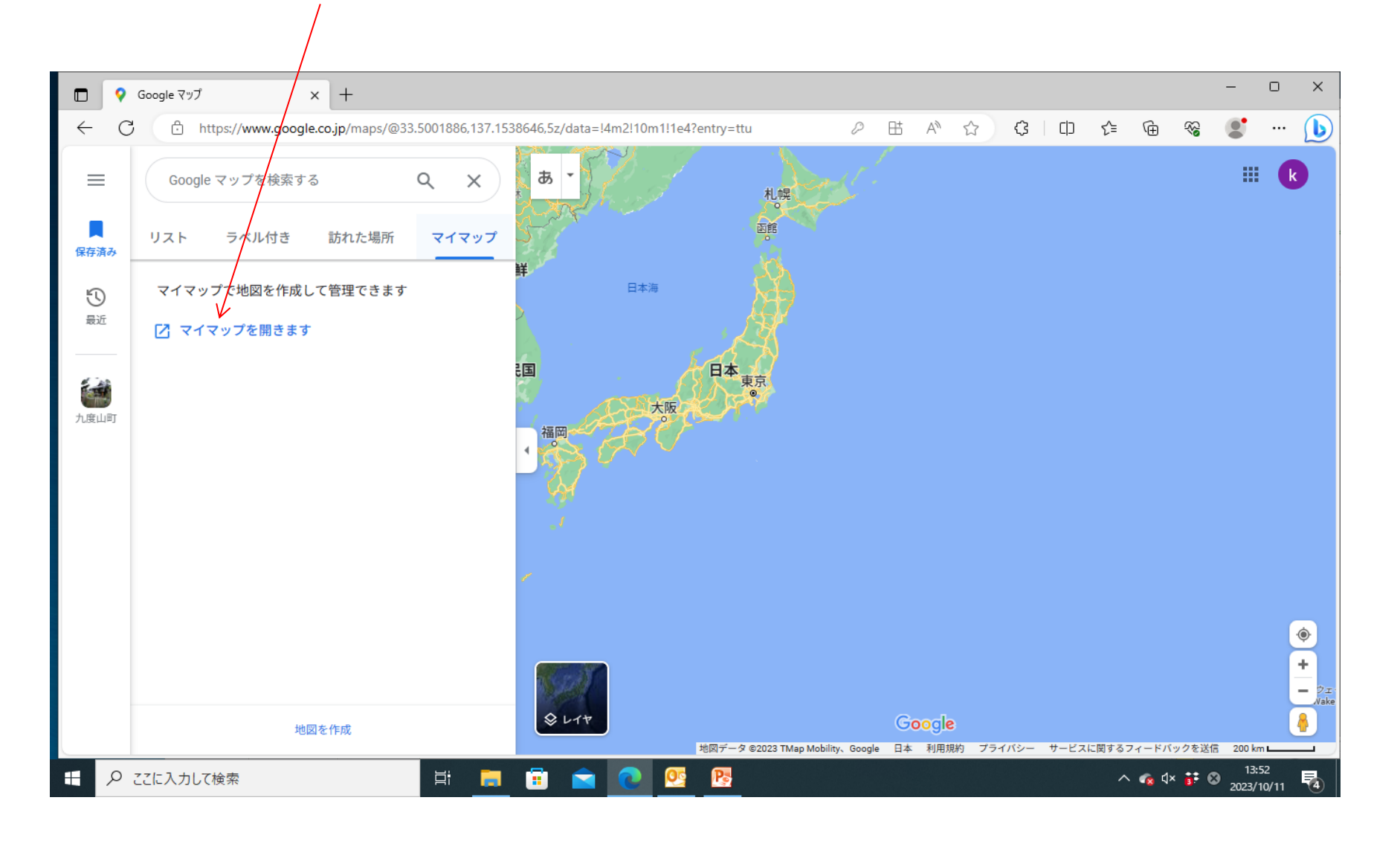

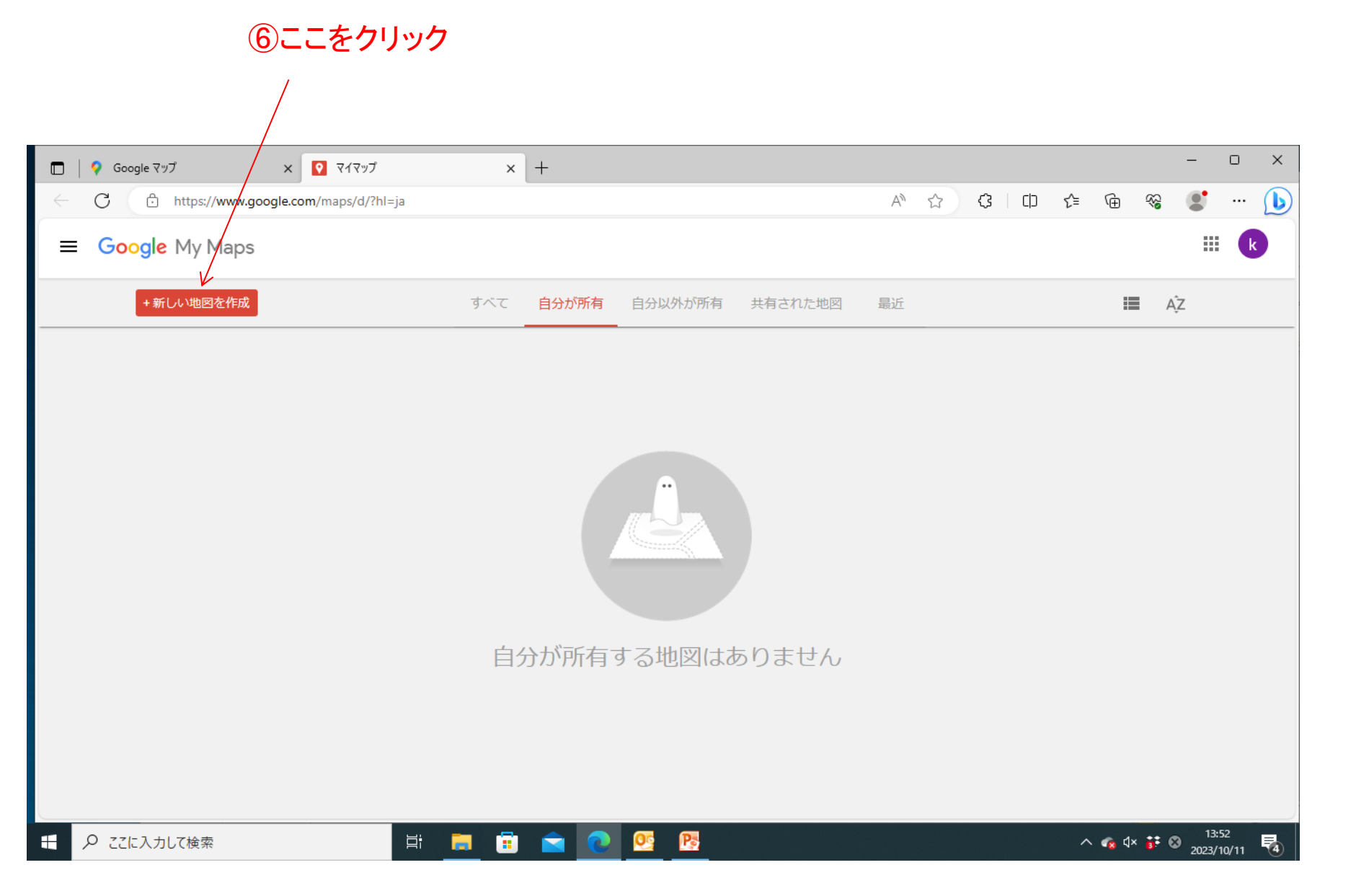

#### ⑦ここをクリック

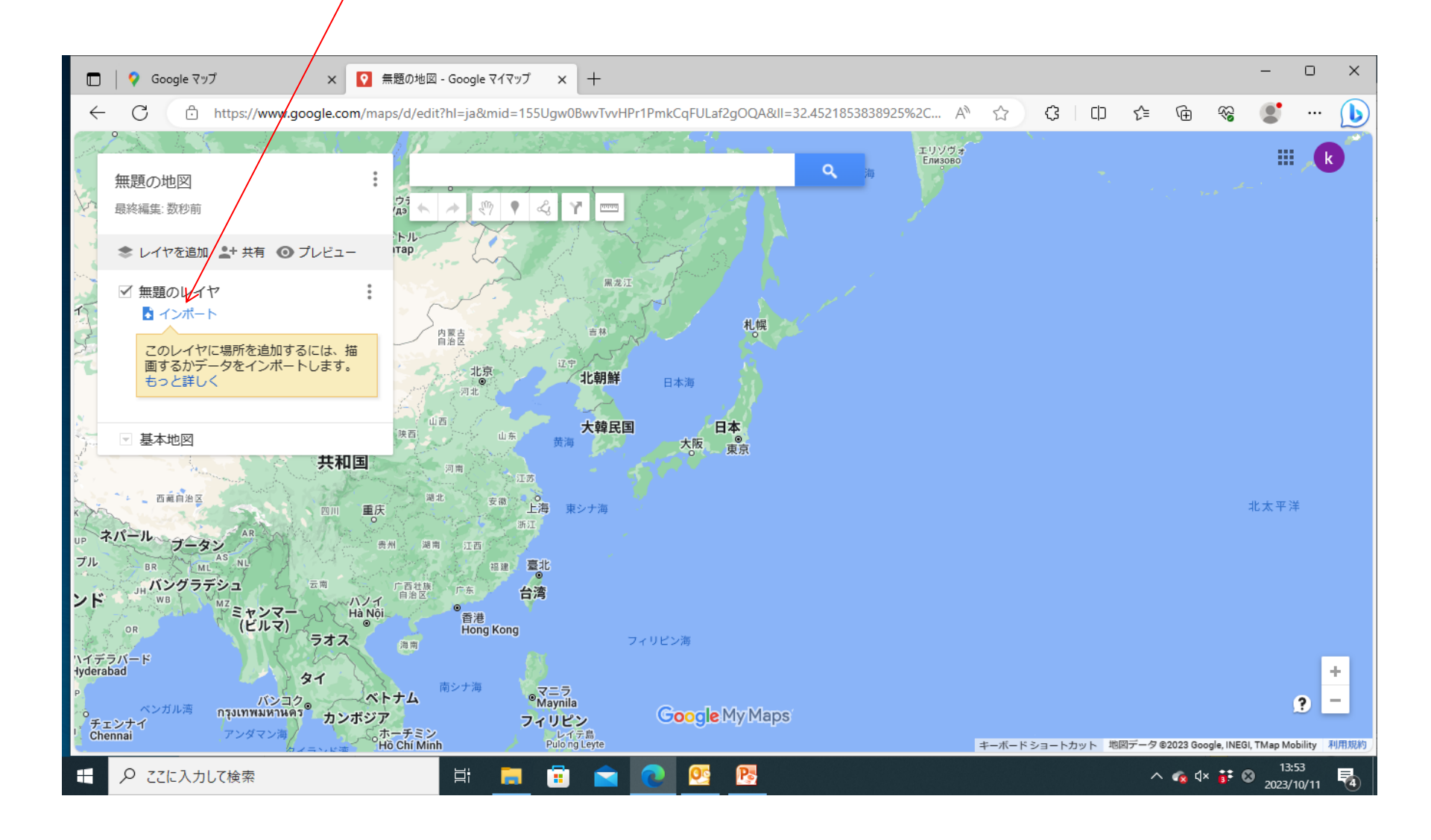

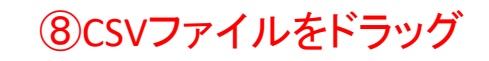

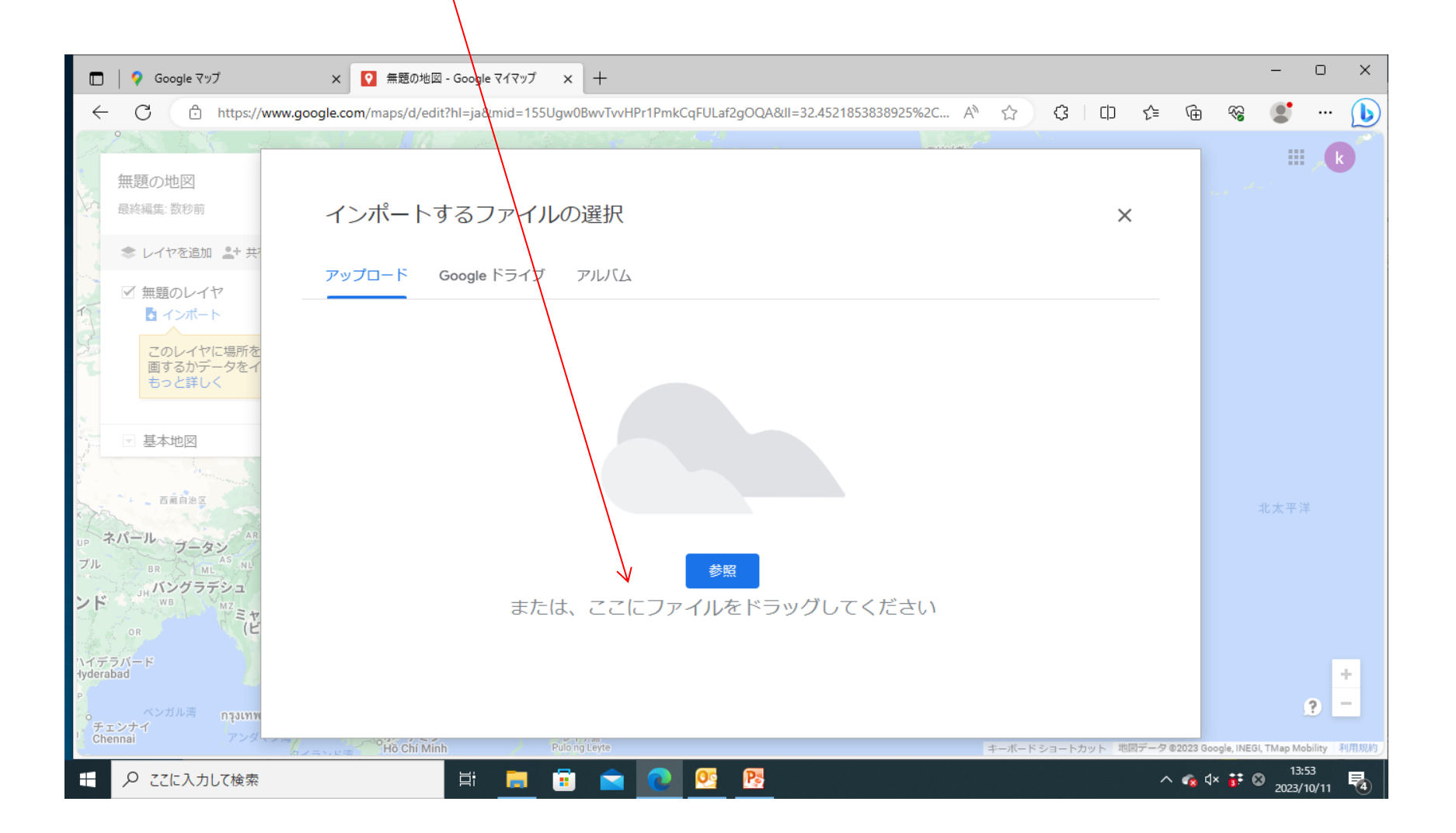

## ⑨CSVファイルをドラッグ

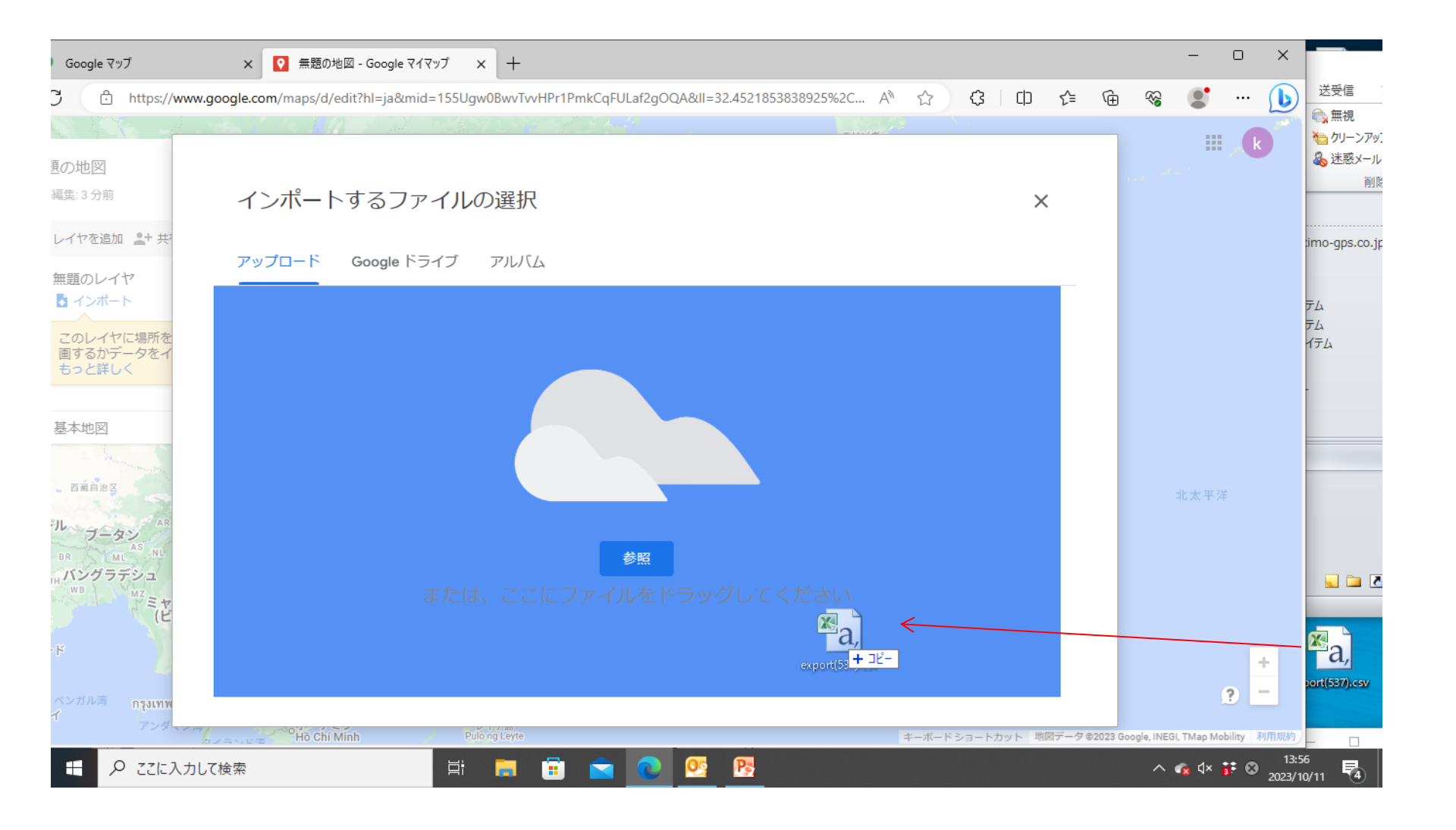

10ここをクリック

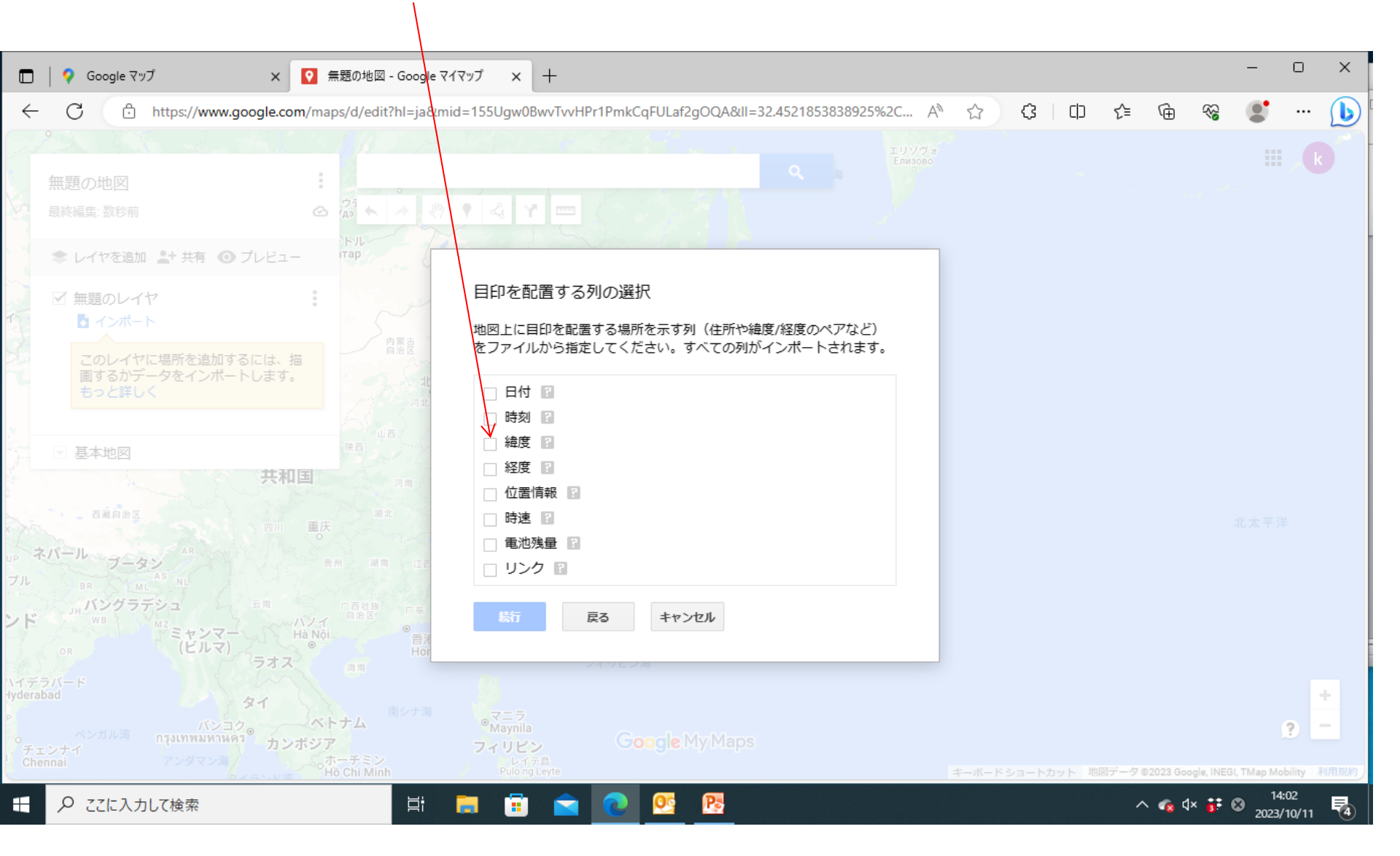

①ここをクリック

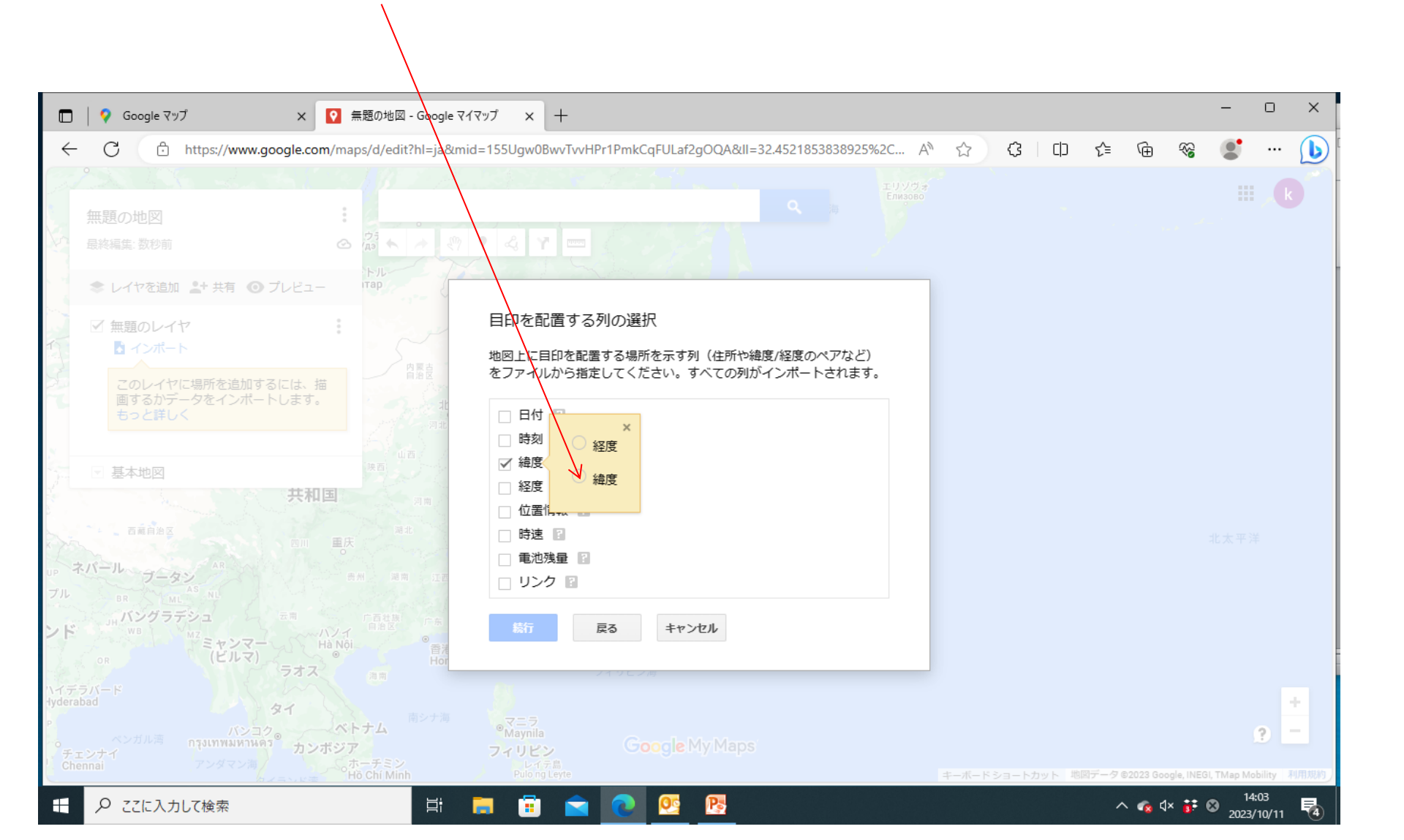

12こをクリック

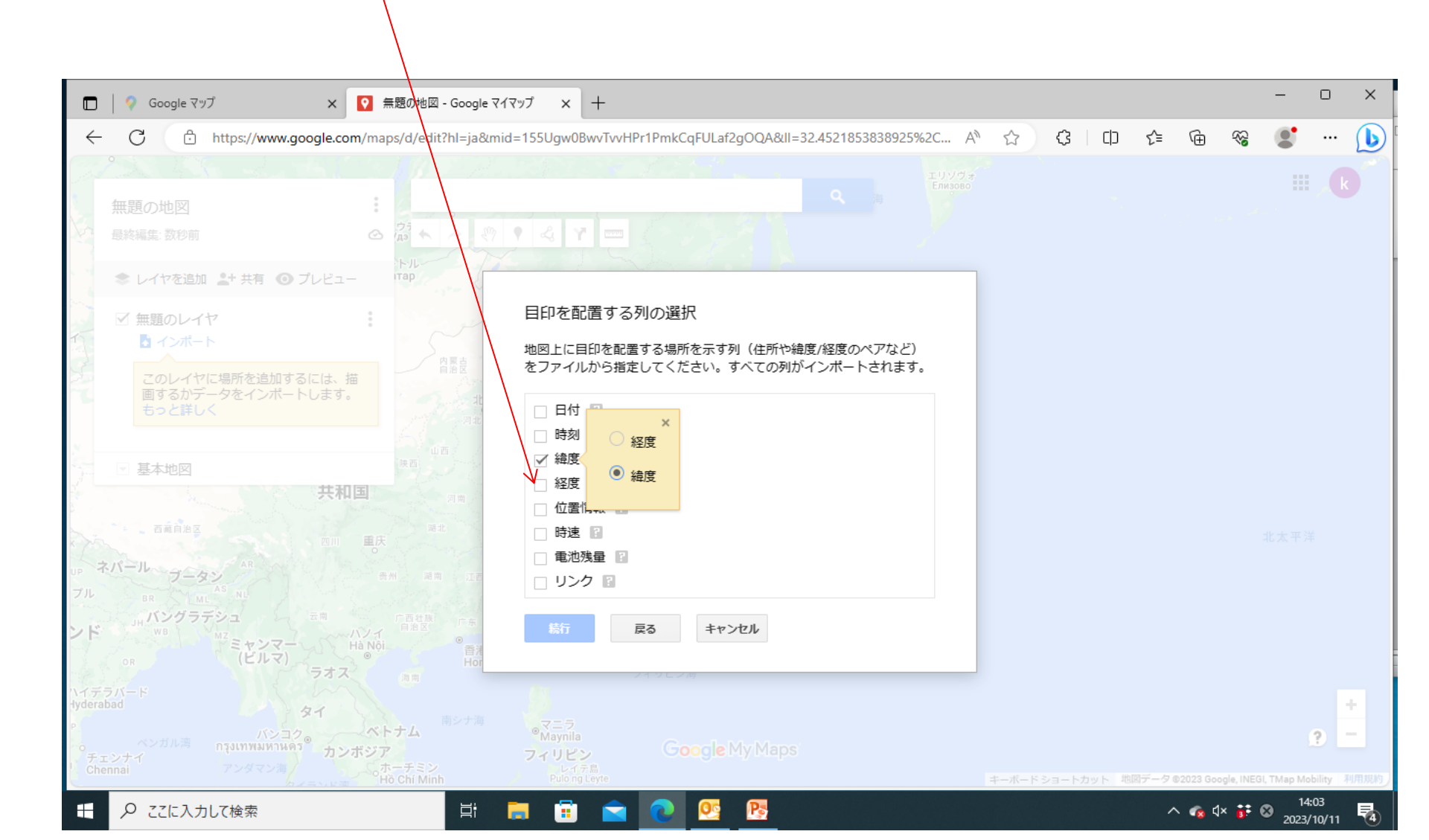

13ここをクリック

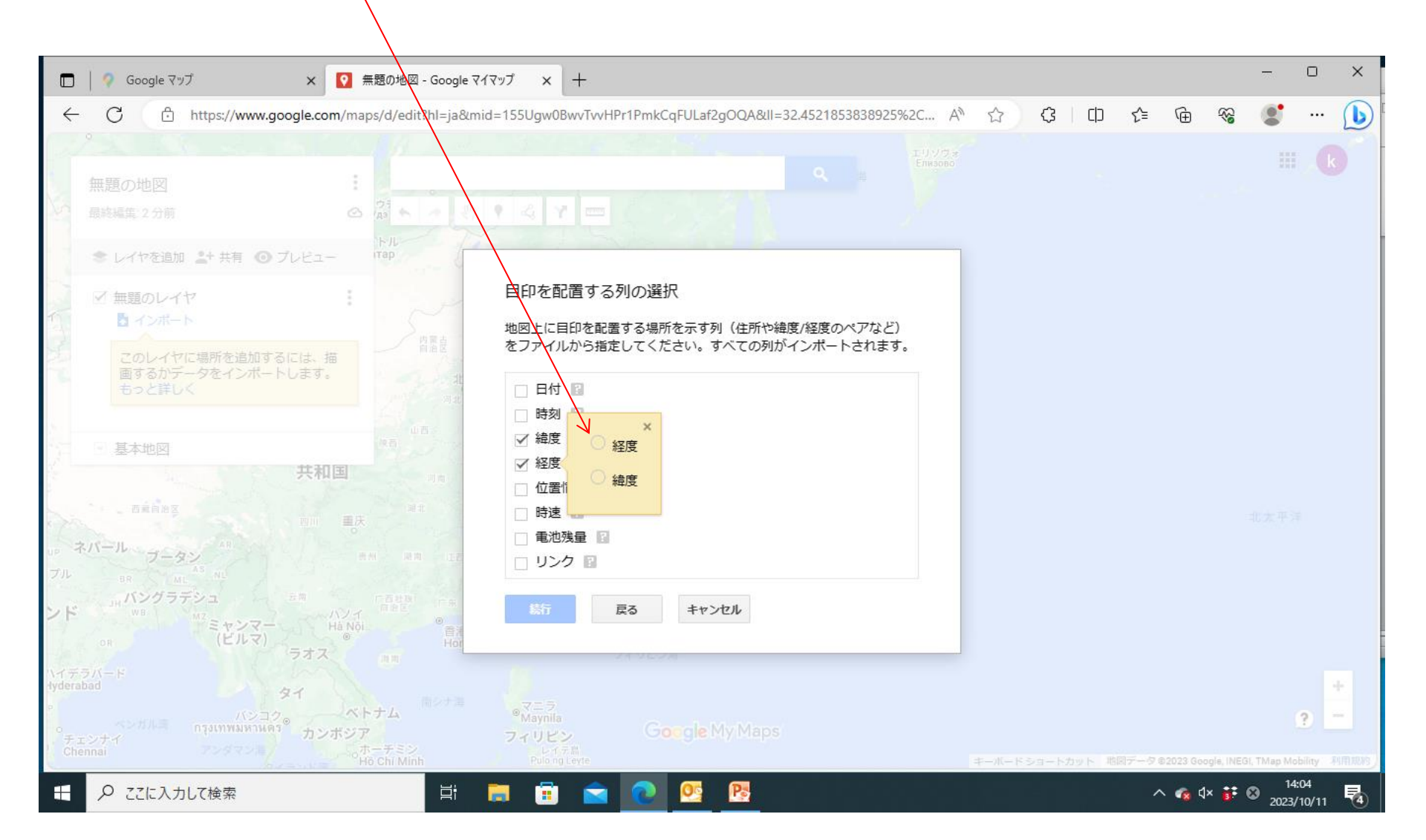

14ここをクリック

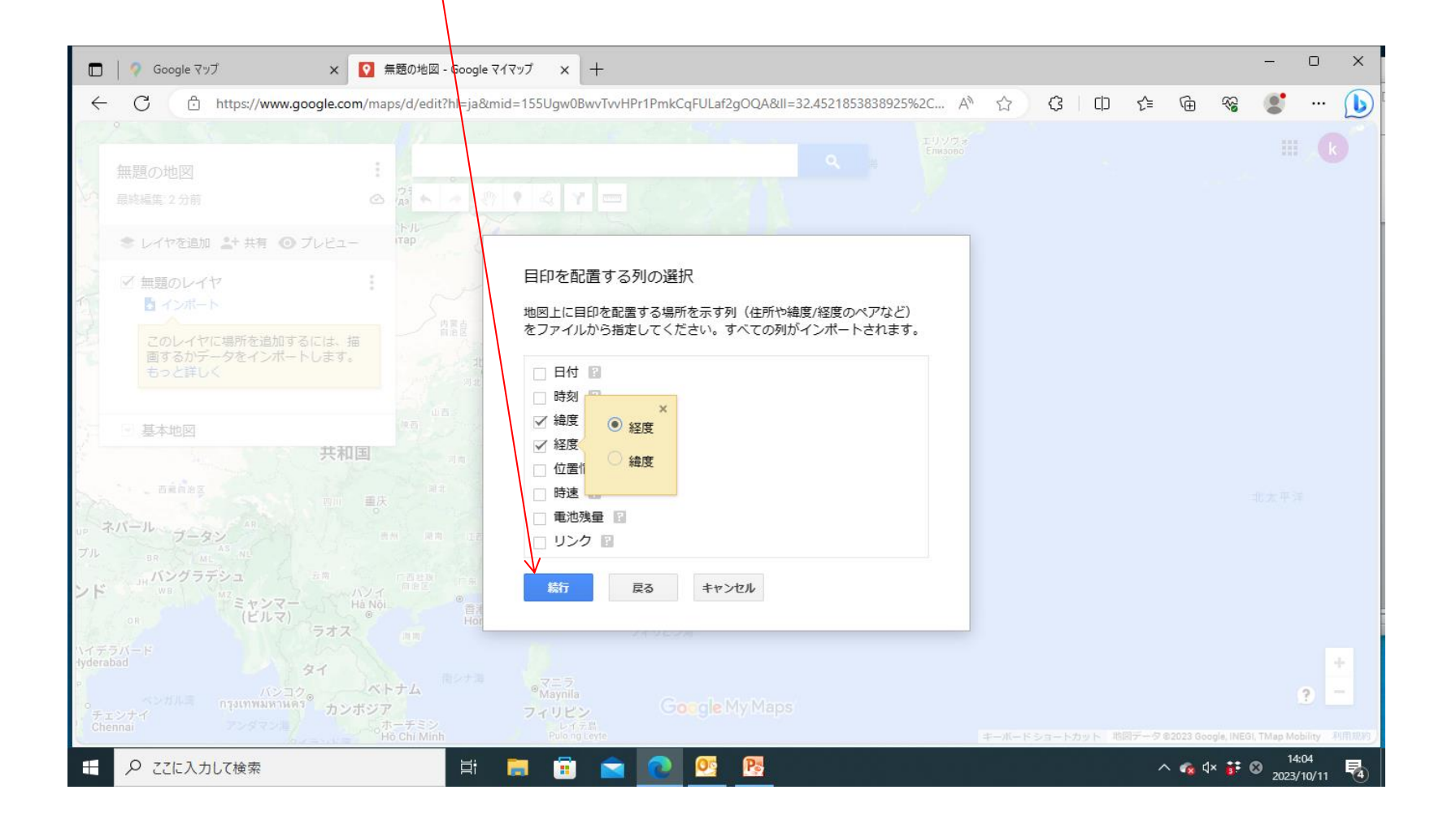

15ここをクリック

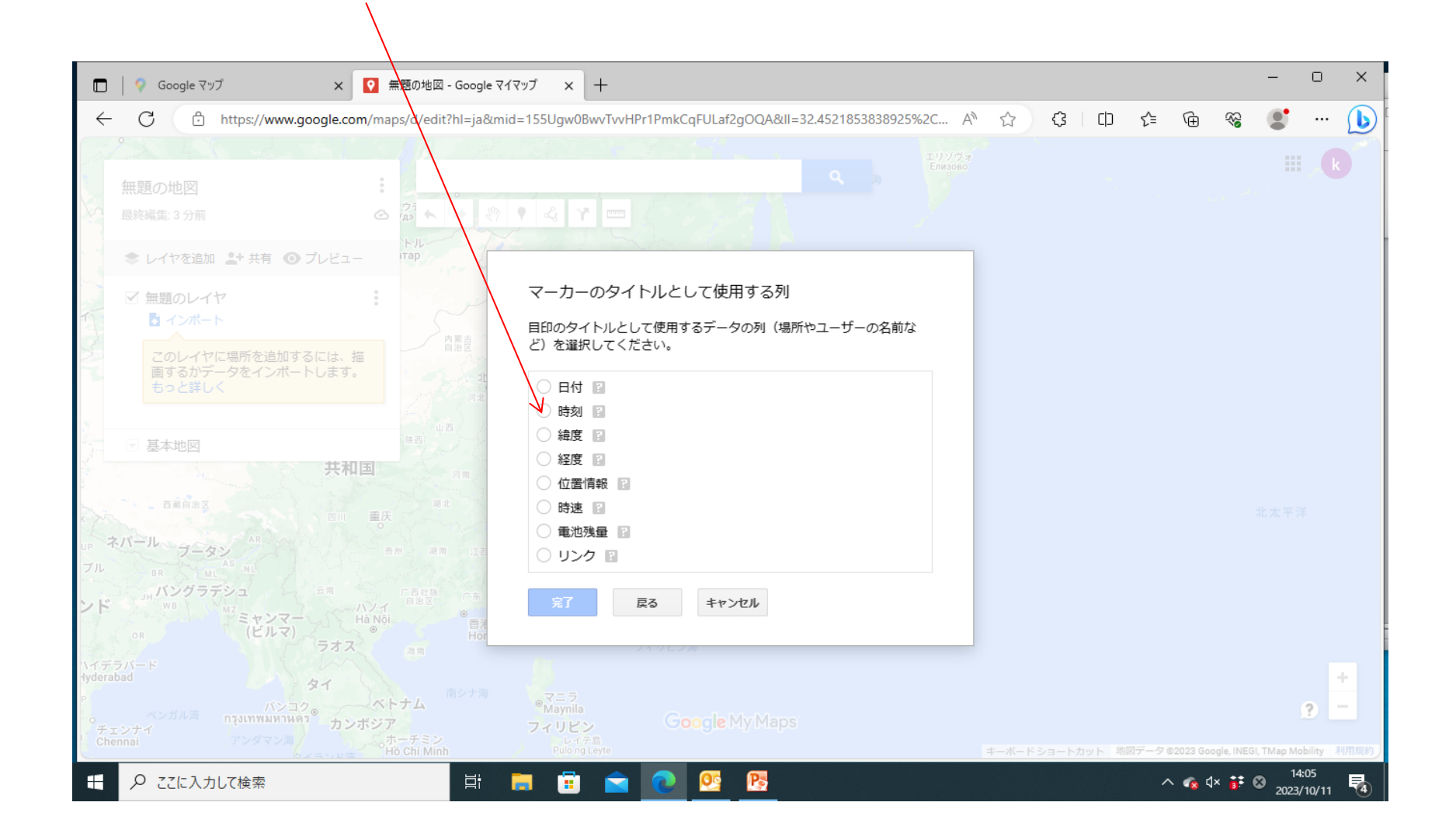

#### 16ここをクリック

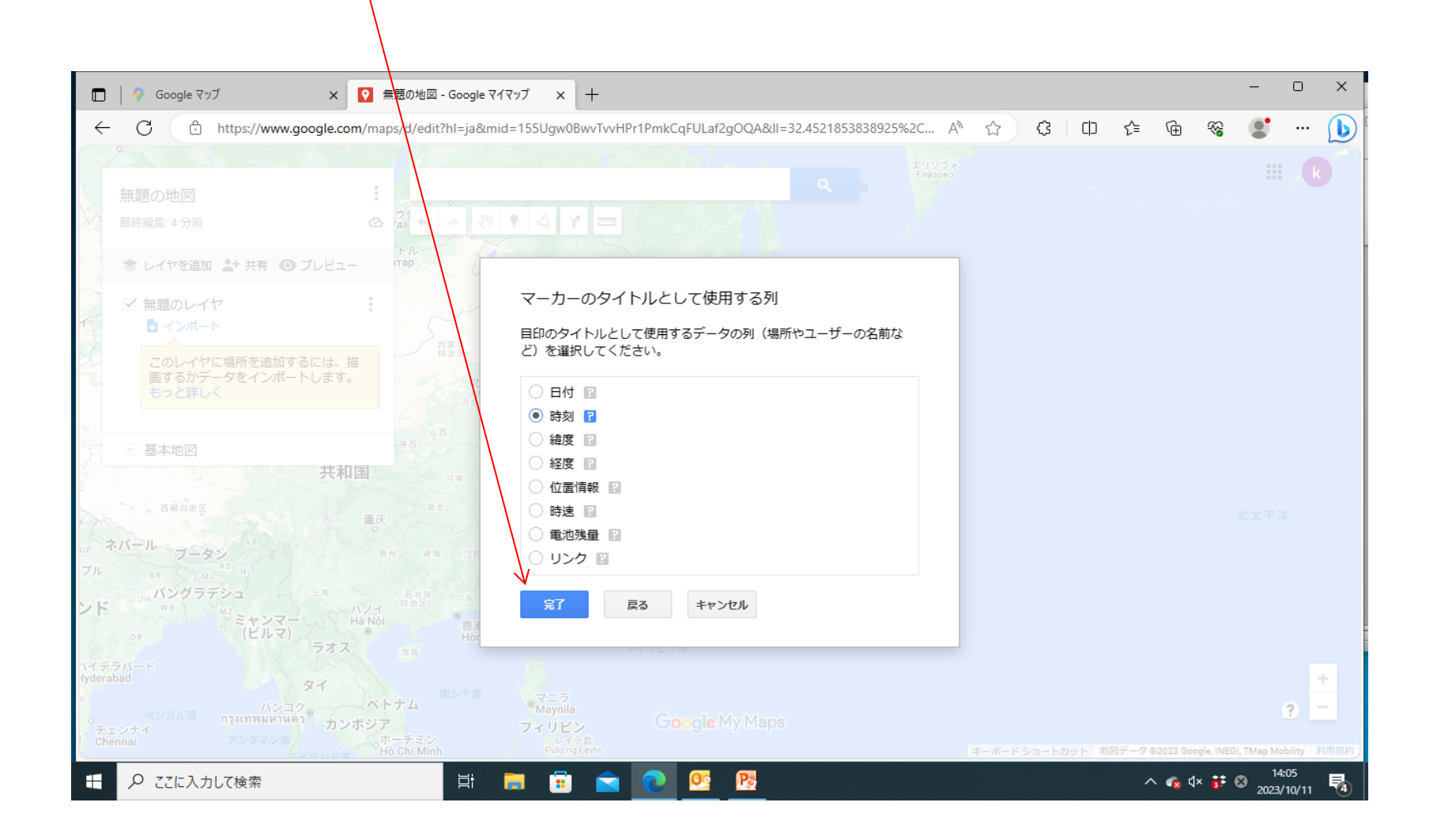

#### ①地図上に履歴が表示されます

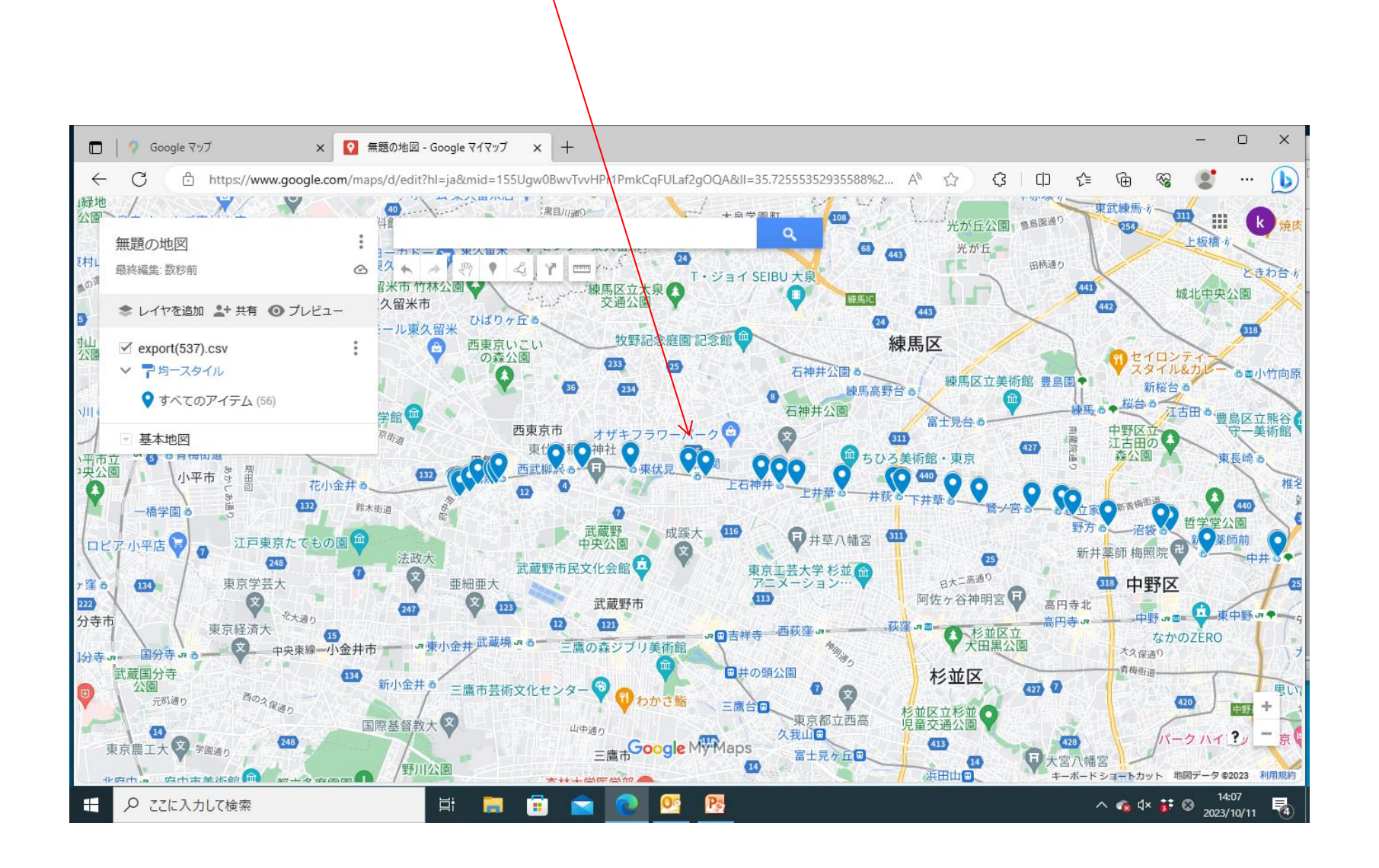